**E メールガイド** 1/4 ページ

# Eメールガイド

# プリンタコントロールパネルを使用して E メールを送信する

1 オリジナル原稿を、表を上にして原稿の短い辺から先に ADF トレイに差し込む、もしくは表を下にして原稿台ガラスの上 に置きます。

メモ:

- はがき、写真、小さいもの、OHP フィルム、感光紙、薄い用紙(雑誌の切り抜きなど)は ADF トレイにセットしないでください。このような用紙は原稿台ガラスにセットしてください。
- 用紙が正しくセットされると、ADF インジケータランプが点灯します。
- 2 原稿を ADF トレイにセットする場合は、用紙ガイドを調整します。

メモ: 原稿のサイズとコピー用紙のサイズが同じであることを確認してください。サイズを適切に設定していないと、画像 がページ内に収まらないことがあります。

3 ホーム画面から、次のメニューを選択します。

[Eメール] >[受信者]

4 Eメールアドレスを入力するか、キーパッドの#を押し、ショートカット番号を入力します。

メモ:

- 追加の受信者を入力するには、[次のアドレス]をタッチして、追加するアドレスまたはショートカット番号を入力します。
- アドレス帳を使用して、Eメールアドレスを入力することも可能です。
- 5 次に、[終了] >[送信]をタッチします。

## ショートカット番号を使用して E メールを送信する

1 オリジナル原稿を、表を上にして原稿の短い辺から先に ADF トレイに差し込む、もしくは表を下にして原稿台ガラスの上 に置きます。

メモ:

- はがき、写真、小さいもの、OHP フィルム、感光紙、薄い用紙(雑誌の切り抜きなど)は ADF トレイにセットしないでください。このような用紙は原稿台ガラスにセットしてください。
- 用紙が正しくセットされると、ADF インジケータランプが点灯します。
- 2 原稿を ADF トレイにセットする場合は、用紙ガイドを調整します。
- 3 #を押し、キーパッドでショートカット番号を入力して、 ✔ をタッチします。

メモ:受信者を追加入力するには、[次のアドレス]をタッチし、追加するアドレスまたはショートカット番号を入力します。

4 [送信]をタッチします。

# アドレス帳を使用してEメールを送信する

1 オリジナル原稿を、表を上にして原稿の短い辺から先に ADF トレイに差し込む、もしくは表を下にして原稿台ガラスの上 に置きます。

**E メールガイド** 2/4 ページ

メモ:

- はがき、写真、小さいもの、OHP フィルム、感光紙、薄い用紙(雑誌の切り抜きなど)は ADF トレイにセットしないでく ださい。このような用紙は原稿台ガラスにセットしてください。
- 用紙が正しくセットされると、ADF インジケータランプが点灯します。
- 2 原稿を ADF トレイにセットする場合は、用紙ガイドを調整します。
- 3 ホーム画面から、次のメニューを選択します。

[Eメール] >[受信者] > 🪨 > 受信者の名前を入力 >[検索]

4 受信者の名前を入力します。

メモ: 受信者を追加入力するには、[次のアドレス]をタッチし、追加するアドレスまたはショートカット番号を入力するか、 アドレス帳を検索します。

5 [終了]をタッチします。

# E メールオプション

#### 受信者

このオプションを使用すると、Eメールの受信者を入力できます。複数のEメールアドレスを入力できます。

#### 件名

このオプションを使用すると、Eメールの件名を入力できます。

#### 本文

このオプションを使用すると、スキャンした添付ファイルとともに送信されるEメールの本文を入力できます。

#### ファイル名

このオプションでは、添付ファイル名をカスタマイズできます。

#### ショートカットとして保存

このオプションを使用すると、現在の設定にショートカット名を割り当てて、ショートカットとして保存できます。 メモ: このオプションを選択すると、次の使用可能なショートカット番号が自動的に割り当てられます。

#### 原稿サイズ

このオプションを使用すると、Eメール送信する原稿の用紙サイズを設定できます。[原稿サイズ]を[大きさ混在]に設定すると、用紙サイズが異なる原稿(リーガルサイズおよびレターサイズのページ)をスキャンできます。

#### 濃さ

このオプションでは、原稿を基準にして、スキャン文書の濃度を調整します。

**E メールガイド** 3/4 ページ

#### 解像度

このオプションを使用すると、Eメールの出力品質を調整できます。画像解像度を大きくすると、Eメールサイズが大きくなると ともに、原稿のスキャンに必要な時間が長くなります。画像の解像度を低くすると、ファイルサイズが小さくなります。

#### 送信形式

このオプションを使用すると、スキャン画像の出力形式を設定できます。

次のいずれかを選択します。

- [PDF] 複数ページを含む単一ファイルを作成する場合に使用します。ファイルをセキュリティ保護および圧縮して送信できます。
- [TIFF] 複数ファイルまたは単一ファイルを作成する場合に使用します。内蔵 Web サーバー(EWS)の[設定]メニューで で [複数ページ TIFF]をオンにした場合、ファイルごとに 1 ページという形式で TIFF ファイルが保存されます。通常、フ ァイルサイズは同等の JPEG ファイルよりも大きくなります。
- [JPEG]-原稿の1ページごとに個別のファイルを作成して添付する場合に使用します。
- [XPS]-複数ページを含む単一 XPS ファイルを作成する場合に使用します。
- RTF-編集可能な形式でファイルを作成する場合に使用します。
- TXT-書式のない ASCII テキスト ファイルを作成する場合に使用します。

#### 内容

このオプションを使用すると、原稿のタイプとソースを設定できます。

以下の内容タイプから選択します。

- [グラフィックス]-原稿の大半は、円グラフ、棒グラフ、アニメーションなど、ビジネスタイプの図表。
- [写真]-原稿の大半は写真や画像。
- [文字]-原稿の大半はテキストまたは線画。
- [文字/写真]−原稿にテキスト、図表、および写真が混在。

以下の内容ソースから選択します。

- [モノクロレーザー]-原稿はモノクロレーザープリンタで印刷。
- [カラーレーザー]-原稿はカラーレーザープリンタで印刷。
- [インクジェット]-原稿はインクジェットプリンタで印刷。
- [**雑誌**]-原稿は雑誌。
- [新聞]-原稿は新聞。
- [その他] 原稿は別のプリンタや詳細不明のプリンタで印刷。
- [写真/フィルム]-原稿はフィルム写真。
- [出版物]-原稿の大半は、円グラフ、棒グラフ、アニメーションなど、ビジネスタイプの図表。

#### スキャンプレビュー

このオプションでは、Eメールに添付する前に、画像の最初のページを表示します。最初のページがスキャンされると、スキャンが停止して、プレビュー画像が表示されます。

メモ: このオプションが表示されるのは、動作するプリンタハードディスクが取り付けられている場合に限定されます。

**E メールガイド** 4/4 ページ

#### ページ設定

このオプションを使用すると、次を設定できます。

- [印刷面(両面印刷)]-原稿が片面印刷(ページの片面に印刷)または両面印刷(ページの両面に印刷)のどちらであるか を指定します。Eメールに含めるスキャンの対象も指定します。
- [用紙の向き]-原稿の向きを指定して、[印刷面(両面印刷)]と[綴じ]を用紙の向きに合わせて変更します。
- [綴じ]-原稿の綴じ方(長辺綴じまたは短辺綴じ)を指定します。

### 詳細オプションの使用

以下の設定から選択します。

- イメージ詳細設定--Eメールを送信する前に、[背景削除]、[カラーバランス]、[カラードロップアウト]、[コントラスト]、 [JPEG 品質]、[左右反転]、[ネガ]、[端までスキャン]、[シャドウ細部]、[シャープネス]、および [色温度]設定を調整 します。
- カスタムジョブー複数のスキャンジョブを単一のジョブに集約します。
- フチ消去–原稿のフチの周り付近にある汚れやマークを消去します。原稿の四辺すべてで領域を均等に消去することも、 特定のフチの領域を選択して消去することも可能です。[フチ消去]では、選択した領域内のすべての情報が消去され、 そのスキャン部分には何も残りません。
- 送信ログ-送信ログまたは送信エラーログを印刷します。
- **重送センサー**-ADF で1度に複数枚の用紙が給紙されるときに検出し、エラーメッセージを表示します。

メモ: プリンタ機種によりこのオプションが無いものもあります。